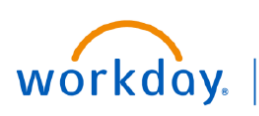

#### VUMC BUSINESS EDUCATION

# complete this process

# **Benefits Enrollment Statement (All Employees)**

This guide will provide how to view your benefits summary. Please follow the steps below to complete this process.

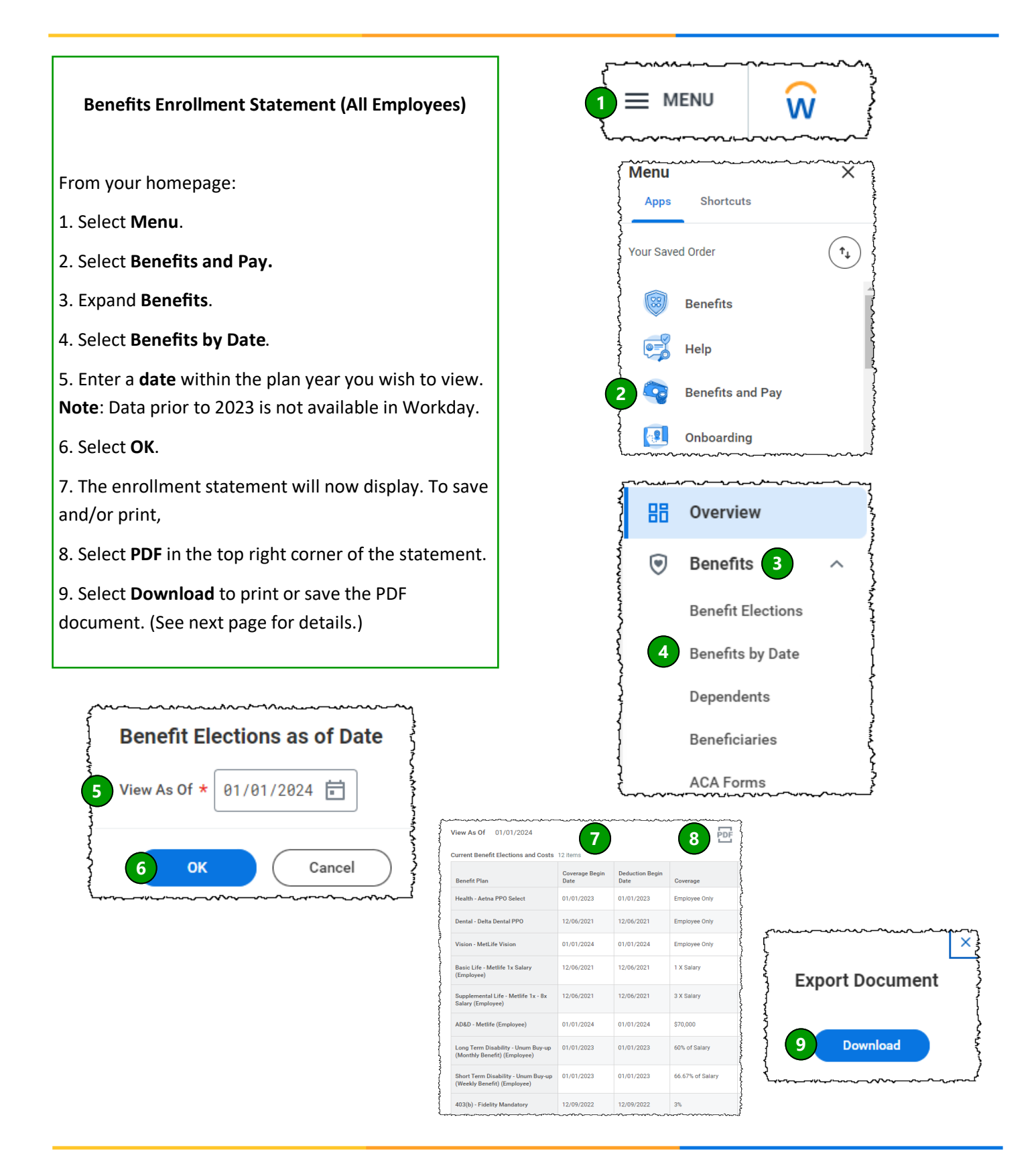

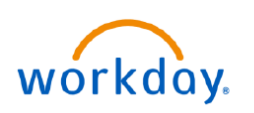

### VUMC EDUCATION

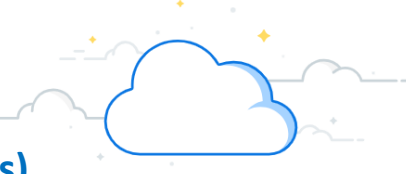

## **Benefits Enrollment Statement (All Employees)**

The image below is an example of the downloaded PDF Benefits Enrollment Summary. Your report will display your selections and coverage amounts and may not show all the options below.

|                                                                       | VANDERBILT VUNIVERSITY<br>MEDICAL CENTER |                         |                     |                                        | (01234567)                              |                                         |            |                                        |                                    |                             |  |
|-----------------------------------------------------------------------|------------------------------------------|-------------------------|---------------------|----------------------------------------|-----------------------------------------|-----------------------------------------|------------|----------------------------------------|------------------------------------|-----------------------------|--|
|                                                                       | View                                     | / As Of 01/01/          | 2024                |                                        |                                         |                                         |            |                                        |                                    |                             |  |
| urrent Benefit Elections                                              | and Costs                                |                         |                     |                                        |                                         |                                         |            |                                        |                                    |                             |  |
| Benefit Plan                                                          | Coverage<br>Begin Date                   | Deduction<br>Begin Date | Coverage            | Calculated<br>Coverage                 | Dependents                              | Beneficiaries                           | Employee 0 | Cost (Monthly)                         | Employer Contribution<br>(Monthly) | Benefit Credit<br>(Monthly) |  |
| ealth - Anna PPO 0<br>elect                                           | 1/01/2023                                | 01/01/2023              | Employee<br>Onl     | G                                      | 6                                       |                                         |            | \$152.00                               | 9995.00                            | 10                          |  |
| PO Dental 12                                                          | 2/0                                      | 12/                     | Emp<br>Only         |                                        |                                         |                                         |            | \$15.50                                |                                    |                             |  |
| sion - MetLife Vision 0                                               | 1/01/2024                                | 01/01/2024              | Employee<br>Only    |                                        |                                         |                                         |            | \$9.00                                 |                                    |                             |  |
| asic Life - Metlife 1x 12<br>alary (Employee)                         | 2/06/2021                                | 12/06/2021              | 1 X Salary          | \$52,000.00                            |                                         | Beneficiary 1                           |            |                                        | \$3.50                             |                             |  |
| upplemental Life - 12<br>etlife 1x - 8x Salary<br>Employee)           | 2/06/2021                                | 12/06/2021              | 3 X Salary          | \$156,000.00                           |                                         | Beneficiary 1                           |            | \$5.50                                 |                                    |                             |  |
| ng Term Disability - 0<br>num Buy-up (Monthly<br>enefit) (Employee)   | 1/01/2023                                | 01/01/2023              | 60% of<br>Salary    | \$1,500.00                             |                                         |                                         |            | \$12.50                                |                                    |                             |  |
| nort Term Disability - 0<br>num Buy-up (Weekly<br>enefit) (Employee)  | 1/01/2023                                | 01/01/2023              | 66.67% of<br>Salary | \$450.00                               |                                         |                                         |            | \$22.00                                |                                    |                             |  |
| 3(b) - Fidelity 12<br>andatory                                        | 2/09/2022                                | 12/09/2022              | 3%                  |                                        |                                         |                                         |            |                                        |                                    |                             |  |
| 3(b) - Fidelity 12<br>oluntary                                        | 2/01/2021                                | 12/01/2021              | 3%                  |                                        |                                         |                                         |            |                                        |                                    |                             |  |
| o For The Gold - 02<br>UMC Gold Tier - \$240<br>ne-Time Annual Credit | 2/17/2023                                | 02/17/2023              |                     |                                        |                                         |                                         |            | 0040.50                                |                                    |                             |  |
| urrent Benefit Credits                                                |                                          |                         |                     |                                        |                                         |                                         | l otal:    | \$216.50                               | \$998.50                           | \$20.0                      |  |
| Benefit Credits                                                       |                                          |                         |                     |                                        | Total                                   |                                         |            |                                        |                                    |                             |  |
| lealth                                                                |                                          |                         |                     |                                        |                                         |                                         |            |                                        |                                    | 1 \$20.0                    |  |
| ~~~~~~~~~~~~~~~~~~~~~~~~~~~~~~~~~~~~~~                                | ~~~~~~~~~~~~~~~~~~~~~~~~~~~~~~~~~~~      | <u> </u>                |                     | ~~~~~~~~~~~~~~~~~~~~~~~~~~~~~~~~~~~~~~ | ~~~~~~~~~~~~~~~~~~~~~~~~~~~~~~~~~~~~~~~ | ~~~~~~~~~~~~~~~~~~~~~~~~~~~~~~~~~~~~~~~ | ~~~~~~~    | ~~~~~~~~~~~~~~~~~~~~~~~~~~~~~~~~~~~~~~ |                                    |                             |  |
|                                                                       |                                          |                         |                     |                                        |                                         |                                         |            |                                        |                                    |                             |  |

- based on the date selected (displayed at top of report). plan(s) are listed. **Coverage Begin Date**— The date each of the benefit 8 Employee Cost (Bi-weekly/Monthly)— Your plan(s) listed will begin coverage for you and any portion (cost) of the benefit plan(s) listed, either dependents listed. bi-weekly or monthly. Deduction Begin Date— The date each of the benefit 9 Employer Contribution (Bi-weekly/Monthly) plan(s) listed will begin to be deducted from your paycheck. — The amount that VUMC pays towards your benefit coverage bi-weekly or monthly. 4 Coverage— The amount of coverage you have enrolled (10) Benefit Credit (Bi-weekly/Monthly)— If in for each benefit plan. applicable, displays any benefit credit you receive bi-weekly or monthly.
  - Calculated Coverage— The amount of coverage for **Current Benefit Credits**— If applicable, displays like insurance, Long Term Disability, and/or Short Term the details of any current benefit credit you receive bi-weekly or monthly.

**QUESTIONS?** 

Disability.

the benefit plan(s) listed.

6 Dependents— Any dependents included in/covered by